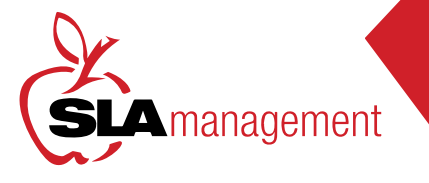

## WWW.SLALUNCH.COM TIPS AND TOOLS

Customer Service is available: M - F 8:30am - 5:30pm 407-740-7677 or Online@slamgmt.com

## SETUP PAYNENT

Click Modify on the left hand side of your

Use the drop down menu to choose Auto

Choose a Balance Level Payment Source and

Check the box on the left hand side and click on

Replenish and click Continue.

Deposit Amount, click Continue.

student's name.

Save Reminder.

4

NEED HELP

WITH YOUR ACCOUNTP

HAVE QUESTIONS, COMMENTS, OR CONCERNSP

CONTACT OUR CUSTOMER SERVICE DEPARTMENT BY EMAIL

OR PHONE.

\*Every Thursday, SLA Management will send a courtesy email to all account holders with balances \$25 and under. If you would like to receive additional reminders, you may setup a separate notification within your lunch account at www.slalunch.com.\*

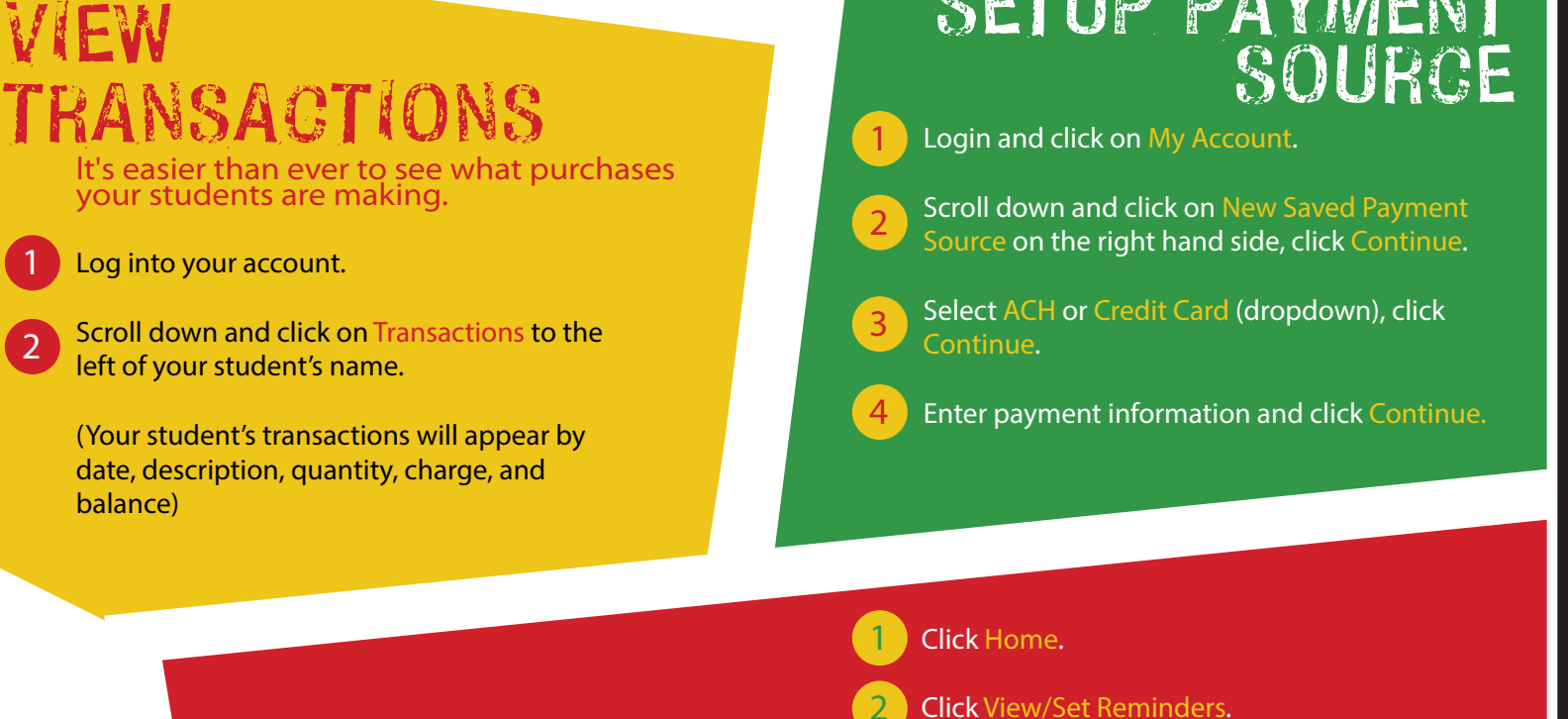

SETUP AUTO-PAY

Never have a low balance again! Enroll in Auto-Pay!